# MP by LAB Industries

## Процесс установки мобильного приложения SalesWorks на КПК:

Перейти на портал https://henkelca.salesystems.ru/ и скачать установочный файл "Инсталлятор мобильной версии SW"

Инструкции для Модуля руководителя

Инструкция по работе в Модуле

<u>руководителя для ASM</u>

Просмотр календарей подчиненных в Модуле

<u>руководителя</u>

Инсталлятор мобильной версии SW 2.72.09.01

## 1. Общая информация

Модуль руководителя (МР) – это ИНСТРУМЕНТ РУКОВОДИТЕЛЯ, который позволяет систематизировать и автоматизировать часть бизнес-процессов, а также обеспечивает оперативный доступ к информации и управлению подотчетной структурой.

**MP** – это составная часть системы мобильных продаж SalesWorks, реализованная как клиентское мобильное приложение, в основе которого лежит календарное планирование активностей (событий) руководителя (формирование Active Calendar на период) и выполнение спланированных активностей в течении периода определенного времени.

## 2. Область применения

**Модуль руководителя** предназначен для работников компании (<u>пользователей КПК</u>), занимающих руководящие должности.

Пользователями Модуля руководителя могут быть:

- руководители команд мерчандайзеров
- менеджеры (региональные, территориальные)
- супервайзеры команд ТП
- другие лица уровня супервайзер и выше

Каждый пользователь **Модуля руководителя** должен иметь привязку к определенному уровню <u>Оргструктуры</u> в Sales Work

#### 3. Алгоритм использования

- 1. До 1-го числа каждого месяца, руководитель формирует «Active Calendar» (AC) правила формирования в Приложении № 1 к Стандартам ASM 2019
- По ходу наступления активности (события), в течении календарного месяца руководитель выполняет активность «войдя» в соответствующую запланированную активность в КПК
- 3. При необходимости, в КПК может быть создана «внеплановая активность»
- 4. По завершению выполнения каждой активности, необходимо произвести «синхронизацию» (активности которые выполняются в КПК)
- 5. Блоки «Постановка «Заданий», «Отчетность» могут быть использованы в любое время вне зависимости от того, какая активность в этот момент используется.
- 4. Рабочий список ТТ

Перед началом работы с Модулем Руководителя необходимо выполнить ограничение видимости торговых точек, в случае если Ваши подчиненные торговые точки превышает максимально допустимое количество в 3000. Если ограничение не выполнено при создании событий и заданий не будет возможности выбирать и ограничивать TT.

Подчинёнными торговыми точками являются:

- 1. Торговые точки, за которые ответственны Ваши подчинённые
- 2. Торговые точки, которые принадлежат к маршрутам Ваших подчинённых
- 3. Торговые точки, за которые ответственны Вы
- 4. Торговые точки, которые принадлежат к Вашим маршрутам

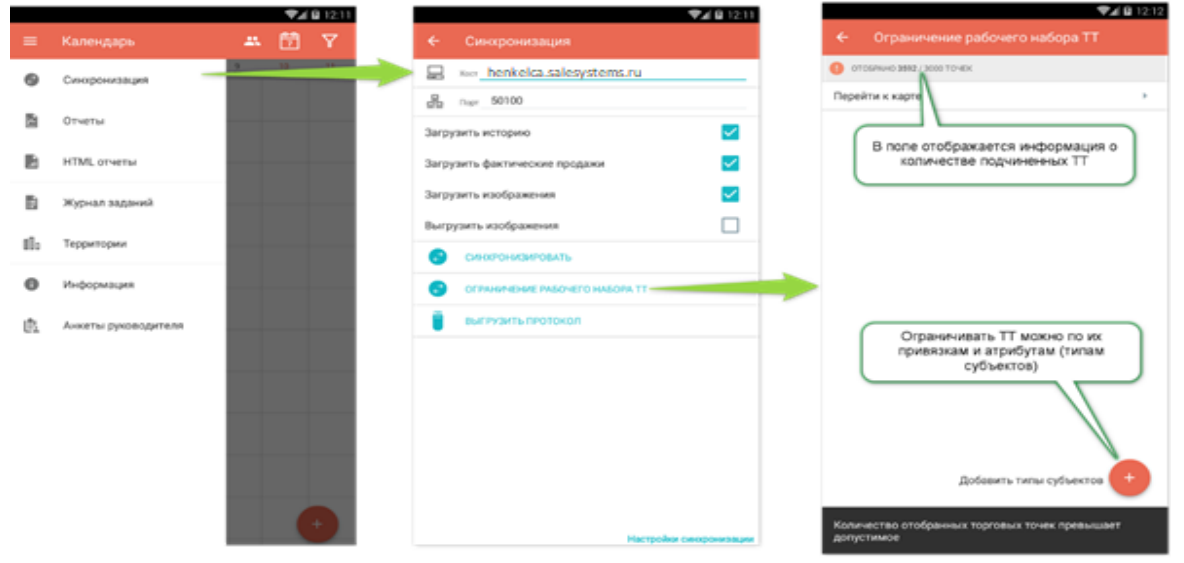

| Budop runoa cyclexora     srepanaena knaccydwargan TT   radpana   mmu TT   Cripryrypa   Cripryrypa   Cripryrypa   Cripryrypa   Real   UNN   WH   Deferhood Dycaen Capacity   Die Gripry Copy Capacity   Die Gripry Copy Capacity   Pio   Real   UNN   WH   Die Gripry Copy Capacity   Die Gripry Copy Capacity   Die Gripry                                                                                                    | Выбор типов субъектов<br>тернативная классификация ТТ<br>гоафия         | ✓ ← Γру                          | /ппы ТТ | ৭ ⊞            | $\checkmark$                                                                                                    | 🗲 Оргструктура                                     |  |
|----------------------------------------------------------------------------------------------------|-------------------------------------------------------------------------|----------------------------------|---------|----------------|----------------------------------------------------------------------------------------------------|----------------------------------------------------|--|
| repertmense koacodywagun T                                                                                                    | гернативная классификация ТТ<br>рафия                                   | Internet                         |         |                |                                                                                                    |                                                    |  |
| A AM Kulage Byrank Accesse Processe<br>Typerypa A AM I I I I I I I I I I I I I I I I I I                                                                                                    | рафия                                                                   |                                  |         |                |                                                                                                    | ТЕРРИТОРИАЛЬНЫИ (ASM)                              |  |
| papapa NA   mu T PRO   rttpyrtypa PRO   PRO PRO   rttpyrtypa PRO   PRO PRO   PRO PRO <td>рафия</td> <td></td> <td></td> <td></td> <td></td> <td><ul> <li>ASM Kaluga Bryansk Сенин Роман</li> </ul></td> <td></td>                                                                                                    | рафия                                                                   |                                  |         |                |                                                                                                    | <ul> <li>ASM Kaluga Bryansk Сенин Роман</li> </ul> |  |
| ma T<br>TTO TTO YAND AND AND AND AND AND AND AND AND AND                                                                                                    | hh                                                                      | КА                               |         |                |                                                                                                    | CYTEPBAR3EP (SV)                                   |  |
| crtyptypa Image: metal   trune IT Image: metal   u Image: metal   u Image: metal  I                                                                                                    | пы ТТ                                                                   | PRO PRO                          |         |                |                                                                                                    | торговый представитель                             |  |
| turne IT<br>и UNKN ()<br>и ПТ<br>поры расположения<br>и IT<br>поры расположения<br>и IT<br>поры васположения<br>и IT<br>поры васположения<br>и IT<br>порь васположения<br>и IT<br>порь васположения<br>и IT<br>и IT<br>порь васпорвания<br>и IT<br>и IT<br>и IT<br>и IT<br>и IT<br>и IT<br>и IT<br>и IT<br>и IT<br>и IT<br>и IT<br>и IT<br>и IT<br>и IT<br>и IT<br>и IT<br>и IT<br>и IT<br>и IT<br>и IT<br>и IT<br>и IT<br>и IT<br>и IT<br>и IT<br>и IT<br>и IT<br>и IT<br>и IT<br>и IT<br>и IT<br>и IT<br>и IT<br>и IT<br>и IT<br>и IT<br>и I | структура                                                               | Retail                           |         |                |                                                                                                    | [HG-БРЯ-001] Аносов Денис                          |  |
| и н н н н н н н н н н н н н н н н н н н                                                                                                    | типы ТТ                                                                 | UNKN                             |         |                |                                                                                                    | торговый представитель                             |  |
| и деятельности<br>и деятельности<br>и тт по<br>торы расположения<br>маты<br>Небоходимо отметить хотя бы 1 тт<br>орбыста. Если выбрано несколыхо-<br>пераимения<br>Иебоходимо по каждоку указать<br>орраничения<br>Сотерыщается на тон<br>правительное рабочего набора ТТ<br>ситеры на тон<br>Правнае будут только те 1Т,<br>отопрана будут только те 1Т,<br>отопрана стали в те сова те ния<br>витрити висства те сова те ния<br>витрити висства те ния<br>витрити висства те                                                                                                    | и                                                                       | WH                               |         |                |                                                                                                    | торговый представитель                             |  |
| ы дел излычение<br>ы т<br>торы расположения<br>маты<br>Необходимо отметить хотя бы 1 тип<br>субъетта. Екон выбразо неоколько-<br>необходимо по какедому указать<br>ограничение<br>Сотвемайте разо<br>ч SV DESF Kaluga Koconanos Eareний<br>сотвемайте разо<br>ч SV DESF Kaluga Koconanos Eareний<br>сотвемайте разо<br>ч SV DESF Kaluga Koconanos Eareний<br>сотвемайте разо<br>ч SV Vector Byanak Ancoos Денис<br>сотвемайте разо<br>ч SV Vector Byanak Ancoos Денис<br>сотверайте разо<br>ч SV Ve                                                                                                    |                                                                         |                                  |         |                |                                                                                                    | [HG-БРЯ-003] Мулюкин Алексей                       |  |
| а тт                                                                                                    | а деятельности                                                          |                                  |         |                |                                                                                                    | ТОРГОВЫЙ ПРЕДСТАВИТЕЛЬ                             |  |
| тортовыя ликуссимитиль<br>маты<br>Необходимо отиетитить хотя бы 1 тип<br>системия понадстивитель<br>Необходимо по каждория орканования<br>ограничение<br>Необранов о покаждория указать<br>ограничение<br>Необранов о покаждория (м)<br>чу SV DEST Redormande Eareния<br>Системия начадстивитель<br>Необранов обходимо по каждория<br>ограничение<br>Системия начадстивитель<br>Необранов обходимо по каждория<br>ограничение<br>Системия начадстивитель<br>Необранов обходимо по каждория<br>ограничение<br>Системия начадстивитель<br>Необранов обходимо по каждория<br>Системия начадстивитель<br>Необранов обходимо по каждория<br>ограничение<br>Системия начадстивитель<br>Необранов обходитель<br>Системия начадстивитель<br>Необранов обходитель<br>Системия начадстивитель<br>Необранов обходитель<br>Системия начадстивие<br>Системия начадстивие<br>Си                                                                                                    | ыTT                                                                     |                                  |         |                |                                                                                                    | [НС-БРЯ-004] Руденко Сергей                        |  |
| наты<br>Необходимо отметить хотя бы 1 лиг<br>субъебходимо по каждуму указать<br>ограничение                                                                                                    | горы расположения                                                       |                                  |         |                |                                                                                                    | ТОРГОВЫЙ ПРЕДСТАВИТЕЛЬ                             |  |
| маты<br>Необходимо отметить хотя бы 1 тип<br>субъекта. Если выбрано несколько -<br>необходимо по каждому указать<br>ограничение<br>ограничение<br>висситетемляер (20)<br>• SV DESF Kaluga Koconanos Eareний<br>Ситетемляер (20)<br>• SV Vector Bryansk Auocos Денис<br>Ситетемляер (20)<br>• SV Vector Bryansk Auocos Денис<br>• SV Vector Bryansk Auocos Денис<br>• SV Vector Bryansk Auocos Денис<br>• SV Vector Bryansk Auocos Д                                                                                                    |                                                                         |                                  |         |                |                                                                                                    | [HG-БРЯ-005] Сибаков Павел                         |  |
| Необходимо отметить хотя бы 1 тип<br>субъекта. Если выбрано несколько-<br>необходимо по каждому указать<br>ограничение<br>Сотверилари (м)                                                                                                    | маты                                                                    |                                  |         |                |                                                                                                    | ТОРГОВЫИ ПРЕДСТАВИТЕЛЬ                             |  |
| Нободнию откаждому указать<br>ограничение<br>ограничение<br>о                                                        |                                                                         |                                  |         |                |                                                                                                    | торговый представитель                             |  |
| необходимо по каждому указать<br>ограничение<br>ограничение<br>ограничение<br>ограничение<br>ограничение<br>ограничение<br>ограничение<br>ограничение<br>ограничение<br>ограничение<br>отерейлати<br>отерейлати<br>отере<br>отеребли<br>отеребли<br>отеребли<br>отеребли<br>отеребли<br>отеребли<br>отеребли<br>отеребл                             | Необходимо отметить хотя бы 1 тип<br>субъекта. Если выбрано несколько - |                                  |         |                |                                                                                                    | [HG-БРЯ-007] Чеботарев Виталий                     |  |
|                                                                                                    | необходимо по каждому указать<br>ограничение                            |                                  |         |                |                                                                                                    | СУПЕРВАЙЗЕР (SV)                                   |  |
| Супервийаер (%)                                                                                                    |                                                                         |                                  |         |                |                                                                                                    | ✓ SV DESF Kaluga Косолапов Евгений                 |  |
| <ul> <li>SV Vector Bryansk Аносов Денис<br/>СУТЕРЕНАЛЯЗР (SV)     <li>SV Vector Bryansk Аносов Денис<br/>СУТЕРЕНАЛЯЗР (SV)     <li>SV Vector Kaluon Косолапов Евгений     </li> <li>SV Vector Kaluon Косолапов Евгений         <ul> <li>SV Vector Kaluon Koconanos Earenui             <li>SV Vector Kaluon Koconanos Earenui             <li>SV Vector Kaluon Koconanos Earenui             <li>SV Vector Kaluon Koconanos Earenui             <li>SV Vector Kaluon Koconanos             </li> <li>SV Vector Kaluon Koconanos             </li> <li>SV Vector</li></li></li></li></li></ul></li></li></li></ul>                                                                                                    |                                                                         |                                  |         |                |                                                                                                    | СУПЕРВАЙЗЕР (SV)                                   |  |
| Супсерандизи (су)                                                                                                    |                                                                         |                                  |         |                |                                                                                                    | ✓ SV Vector Bryansk Аносов Денис                   |  |
|                                                                                                    |                                                                         |                                  |         |                |                                                                                                    | СУПЕРВАЙЗЕР (SV)                                   |  |
| Стобраны будут только те ТТ,<br>которые соответствуют всем<br>указанным остраничениям<br>остановния остраничениям                                                                                                    | оторлино на л<br>Перейти к<br>Группи ТТ<br>Орготомту                    | sao to-io:<br>kapre<br>pa Votion | 1 · 3eg | <sup>нит</sup> | nikel <u>ka saleny</u> ste<br>00<br>pere                                                                                                    | ma.ru                                              |  |
| Отобраны будут только те ТТ,<br>которые соответствуют всем<br>указанными отовничениям                                                                                                    |                                                                         |                                  | 381     | узить фект     | ические продажи                                                                                                    |                                                    |  |
| Отобраны будут только те ТТ, которые соответствуют всем Соответствуют всем Соответствуют                                                                                                    | -                                                                       |                                  | 397     | -7.0415-M300   | Production of the local distance of the local distance of the loca |                                                    |  |
| которые соответствуют всем Сонолонановаль                                                                                                    | C                                                                       | тобраны будут только те Т        | T, Bur  | рузить изоб    | бражения                                                                                                    |                                                    |  |
| VARANTENNA SA SAMPERINA NA SAMPERINA NA                                                                                                    |                                                                         | юторые соответствуют все         | M (S    | CANADO         | -otwo-catatta                                                                                                    |                                                    |  |
|                                                                                                    |                                                                         | учазанным ограничениям           | 0       | OTTAL          | CINE 1450-670 Ho                                                                                                    | LOPA TT                                            |  |
| 🗧 выпузить тиртокол                                                                                                    |                                                                         |                                  |         | 847193         | TE INOTOKOD.                                                                                                    |                                                    |  |
|                                                                                                    |                                                                         |                                  |         |                |                                                                                                    |                                                    |  |
| Для вступление в действие<br>новых огранений ТТ<br>необходимо провести<br>синхронизацию                                                                                                    |                                                                         |                                  |         | Для            | вступление и<br>новых огране<br>еобходимо п<br>синхрониза                                                                                                    | в действие<br>ний ТТ<br>ровести<br>ццию            |  |

## 5. Календарное планирование – формирование «Active Calendar»

Для реализации этой задачи главный экран МР представлена в виде <u>Календаря</u>, на котором можно создавать (планировать) активности (события), редактировать их, выполнять и, при необходимости, удалять.

Список Активностей, которые можно создать в календарь указан **Приложении № 1 к** Стандартам ASM 2019.

**Так же, можно внести** любое другое мероприятие, которое пользователь считает необходимым запланировать и провести.

Событие может быть проведено только в тех временных рамках, которые заданы для него при создании. События, датированные прошедшим и еще не наступившим днем, доступны только для просмотра.

#### Как создать (запланировать) активность, например «Полевое сопровождение»:

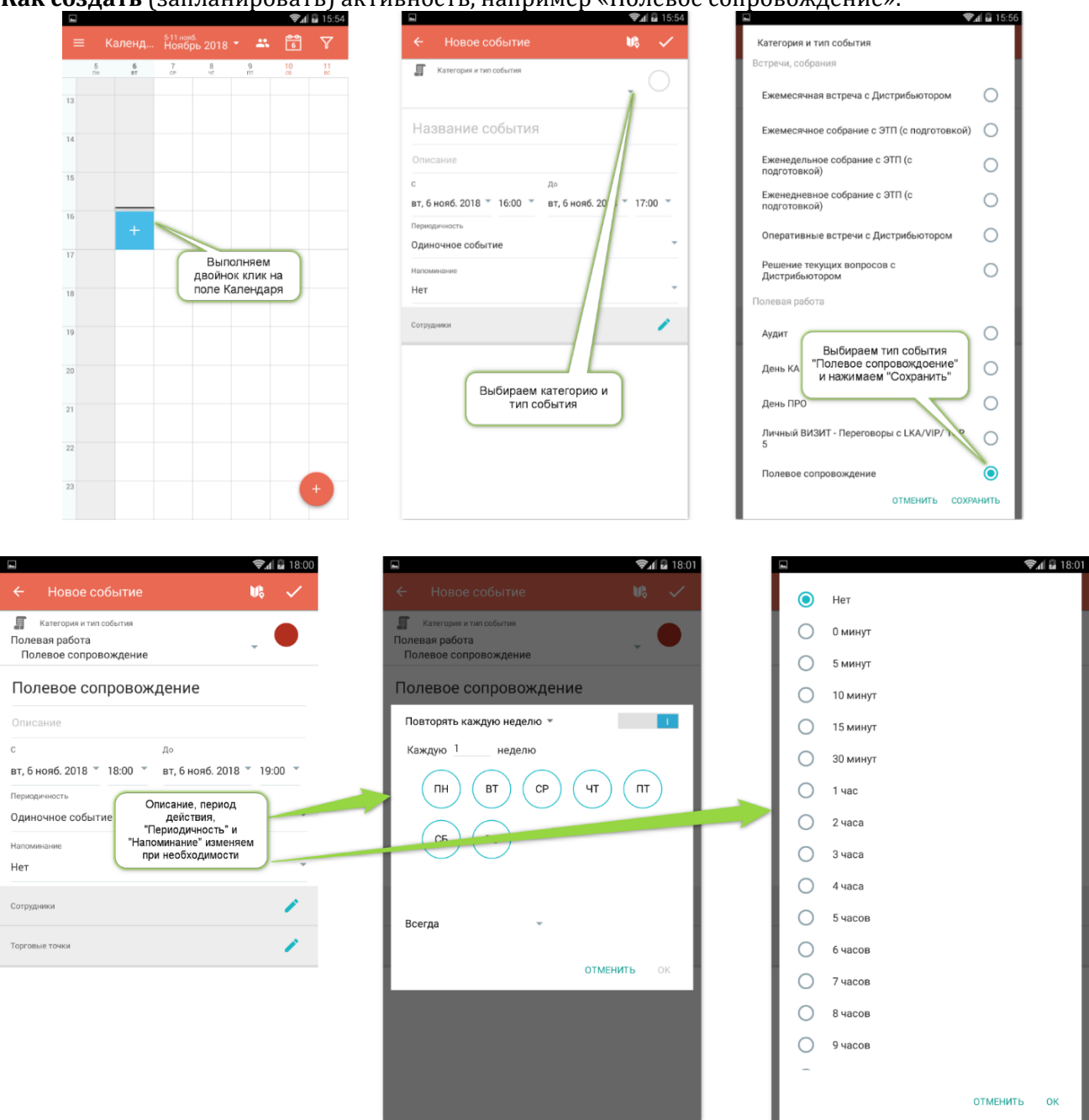

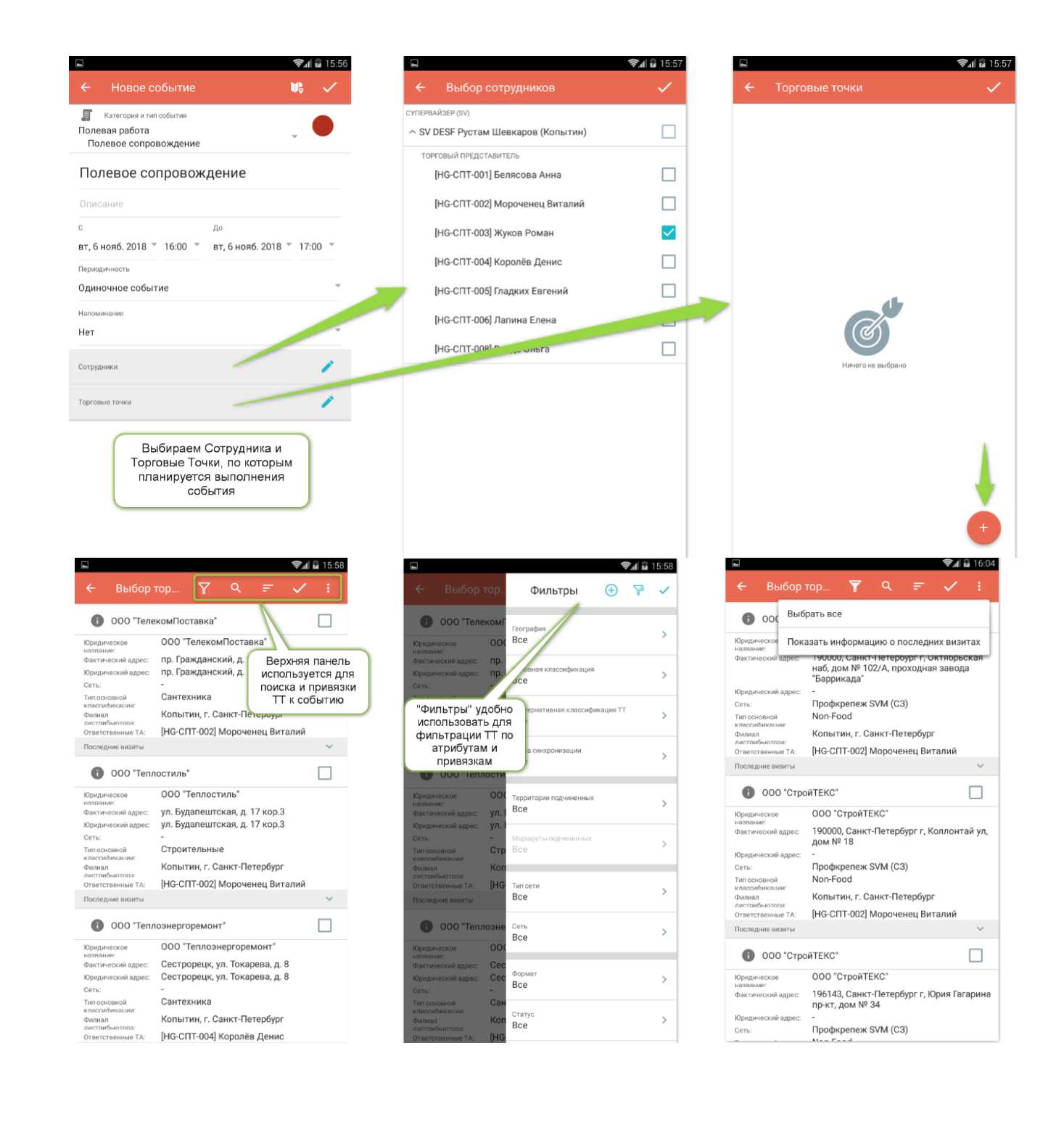

| ⊑ <b>হি.</b> 04                                                                                                    | ■ ♥₁∥ 월 16:04                                                                                                    |                                                                                                    | 🖘 🖬 🖬 16:               |
|----------------------------------------------------------------------------------------------------|----------------------------------------------------------------------------------------------------|----------------------------------------------------------------------------------------------------|-------------------------|
| ← Выбор тор ▼ Q = ✓ :                                                                                                    | 🔶 Новое событие 🛛 🕏 🗸                                                                                                    | ≡ Календ <sup>5-11 нояб</sup> .<br>Ноябрь 2018                                                                                                    | - 🛋 🛱 🍸                 |
| ООО "СтройТЕКС"     ООО "СтройТЕКС"     ООО "СТРОЙТЕКС"     ООО "СТРОЙТЕКС"     ООО "СТРОЙТЕКС"     ООО "СТРОЙТЕКС"     ООО "СТРОЙТЕКС"     ООО "СТРОЙТЕКС"     ООО "СТРОЙТЕКС"     ООО "СТРОЙТЕКС"     ООО "СТРОЙТЕКС"     ООО "СТРОЙТЕКС"     ООО "СТРОЙТЕКС" | Категория и тип собития<br>Полевая работа<br>Полевое сопровождение<br>Полевое сопровождение<br>Полесание<br>Описание<br>с до | 5         6         7         9           13         -         -         -         -           14         -         -         -         -           15         -         -         -         -         - | 9 10 11<br>mt cs sc<br> |
| листрибыотора:<br>Ответственные ТА: [HG-CПТ-002] Мороченец Виталий<br>Последние визиты                                                                                                    | вт, 6 нояб. 2018 * 16:00 * вт, 6 нояб. 2018 * 17:00 *<br>Периодичность                                                       | 16 Полевое сопровож ение                                                                                                    |                         |
| 000 "СтройТЕКС"                                                                                                    | Одиночное событие                                                                                                    | 17 После с                                                                                                    | сохранение              |
| Оридическое ООО "СтройТЕКС"<br>изплами:<br>Фактический адрес: 190000, Санкт-Петербург г, Коллонтай ул,<br>дом № 18                                                                                                    | Наломизание Нет                                                                                                    | 18 соб                                                                                                    | ется блок с<br>ытием    |
| Дридический адрес: -<br>іеть: Профкрепеж SVM (СЗ)<br>ип основной Non-Food                                                                                                    | Сотрудники                                                                                                    | 19                                                                                                    |                         |
| лассийнхлии:<br>илиал Копытин, г. Санкт-Петербург<br>истоибылотога<br>тааттааныка Т.: [HG-CIT-002] Морочениц Виталий                                                                                                    | Торговые точки                                                                                                    | 20                                                                                                    |                         |
| Іоследние визиты                                                                                                    | Порговые точки 2                                                                                                    |                                                                                                    |                         |
| 000 "СтройТЕКС"                                                                                                    |                                                                                                    | 21                                                                                                    |                         |
| ундическое ООО "СтройТЕКС"<br>ахиание:<br>актический адрес: 196143, Санкт-Петербург г, Юрия Гагарина<br>пр.кт. дом № 34                                                                                                    |                                                                                                    | 22                                                                                                    |                         |
| Эридический адрес: -<br>ать: Профкрепеж SVM (C3)                                                                                                    |                                                                                                    | 23                                                                                                    | +                       |

Остальные планируемые активности (события) вносятся в календарь по аналогии с выше описанным и в соответствии **с Приложении № 1 к Стандартам ASM 2019.** 

ВАЖНО !!! Временные интервалы созданных активностей (событий) - НЕ ДОЛЖНЫ ПЕРЕСЕКАТЬСЯ!

## 6. Выполнение запланированных активностей (событий)

Выполнить можно только активность (событие) запланированное на текущий день.

Активности (события), которые выполняются с использованием МР отмечены звездочкой в **Приложении № 1 к Стандартам ASM 2019.** 

Выполнение начинается с короткого нажатия на конкретную активность (событие) при котором открывается форму его выполнения.

Как выполнить активность (событие), например «Полевое сопровождение»:

| <complex-block></complex-block>                                                                                                    |                  |                             | ÷,              | d 🖥 17:31                                                                                                    | -     |                            |                   |               | \$.I   | 17:31                                                                                                    |       |                                |             |
|----------------------------------------------------------------------------------------------------|------------------|-----------------------------|-----------------|----------------------------------------------------------------------------------------------------|-------|----------------------------|-------------------|---------------|--------|----------------------------------------------------------------------------------------------------|-------|--------------------------------|-------------|
| <complex-block></complex-block>                                                                                                    |                  | 5-11 нояб.<br>Ноябрь 2018 🍷 |                 | Y                                                                                                    | ÷     |                            | 7 Q               |               |        | ÷                                                                                                    |       |                                |             |
| <complex-block></complex-block>                                                                                                    | б<br>вт          | 7 8 9<br>cP 4T N            | 9 10<br>17 cs   | 11<br>80                                                                                                    | 000   | "СтройТЕКС"                |                   |               | 0      | +                                                                                                    |       |                                |             |
| <complex-block></complex-block>                                                                                                    |                  |                             |                 |                                                                                                    | 000   | "СтройТЕКС"                |                   |               |        |                                                                                                    | Выл   | олнение события                |             |
| <ul> <li>Arra Banonreent coords rule<br/>no koeperiood roops rule<br/>no koeperiood roops rule<br/>no ko</li></ul> |                  |                             |                 |                                                                                                    | 000   | "СтройТЕКС"<br>"СтройТЕКС" |                   |               | 0      | <b> </b>                                                                                                    | Поле  | евое сопровождение             |             |
| <ul> <li>Implementation of the second of the second o</li></ul>                                                                                                    |                  |                             |                 |                                                                                                    |       |                            |                   |               | 1      | 1                                                                                                    |       | Задания                        |             |
|                                                                                                    |                  |                             |                 |                                                                                                    |       |                            |                   |               |        |                                                                                                    |       | Анкета                         |             |
| <ul> <li>              Аля выполнения события             го консретной торговой             го консретной торговой             го события             го консе "Мастер выпа             соботия" горовождения             Гонев сопровождения             Гонев сопровождения</li></ul>                                                                                                    |                  |                             |                 |                                                                                                    |       |                            |                   |               |        |                                                                                                    | F     | Комментарий                    | - 1         |
| Implementation of the second second seco                                                                                                    |                  |                             |                 |                                                                                                    |       | Лля вы                     | попнения          |               |        |                                                                                                    | Ē.    | Анкеты руководителя            | - 1         |
| Тонее на событие<br>пляето выполнения<br>Полевое сопровождение<br>№                                                                                                    | Полевое сопровож |                             |                 |                                                                                                    |       | по кон                     | кретной           | торговой      | '      |                                                                                                    |       | Журнал заданий                 |             |
| Нажатие на событие<br>уля его выполнения<br>Смете выполнения<br>Соступные актиен<br>Смете сопровождение<br>Сино "Задания" позволяет<br>создавать задание для TT, в<br>которой на текущий момент<br>выполняется событие<br>сответствуют выполняемому<br>типу события                                                                                                    | TT: 0/2          |                             |                 |                                                                                                    |       | точке на                   | жимаем<br>''Далее | на иконн<br>" | κy     |                                                                                                    | 5     | Доступность TT                 | - 1         |
| В окне "Мастер выло<br>доступные актиент<br>состояния" позволяет<br>создания" позволяет<br>создания" позволяет<br>создания" позволяет<br>создания" позволяет<br>создания полечого сопровождение<br>Сисно "Задания" позволяет<br>создания полечого сопровождение<br>Сисно "Задания" позволяет<br>создания полечого сопровождение<br>соба анкеты, которые<br>соответствуют выполняемому<br>типу события<br>Сисно типи события<br>Сисно типи сисно сисно си                                                                                                    |                  | Нажатие на с<br>открывает с | обытие<br>форму |                                                                                                    |       | $\square$                  |                   |               |        |                                                                                                    | 1     |                                |             |
| Сосытия отображая<br>доступные актив<br>Сосытия тотображая<br>доступные актив<br>Полевое сопровождение                                                                                                    |                  | для его выпо                | лнения          |                                                                                                    |       |                            |                   |               |        |                                                                                                    |       | В окне "Мастер в               | ыпс         |
| <ul> <li>Силевое сопровождение</li> <li>Силевое сопровождение</li> <li>С</li></ul>                                                                                                    |                  |                             |                 |                                                                                                    |       |                            |                   |               |        |                                                                                                    |       | доступные ак                   | жаю<br>гивн |
|                                                                                                    |                  |                             |                 |                                                                                                    |       |                            |                   |               |        |                                                                                                    |       |                                | _           |
| <ul> <li>Improve the compose of the compose of</li></ul>                                                                                                    |                  |                             |                 |                                                                                                    |       |                            |                   |               |        |                                                                                                    |       |                                |             |
| <complex-block><ul> <li>Import A the state of the state of the sta</li></ul></complex-block>                                                                                                    |                  |                             |                 |                                                                                                    |       |                            |                   |               |        |                                                                                                    |       |                                |             |
|                                                                                                    |                  |                             |                 |                                                                                                    |       |                            |                   |               |        |                                                                                                    |       |                                |             |
|                                                                                                    |                  |                             |                 |                                                                                                    |       |                            |                   |               |        | +                                                                                                    |       |                                |             |
| Полевое сопровождение                                                                                                    |                  |                             |                 |                                                                                                    |       |                            |                   |               |        |                                                                                                    | _     |                                | _           |
| ния                                                                                                    | Полеве           |                             | o _ <b>1</b>    |                                                                                                    |       | Попорос со                 |                   |               |        | a 18:12                                                                                                    | 4     | Комментарий                    |             |
| ния у с с і і і і Коллевого сопровождения<br>Окно "Задания" позволяет<br>создавать задание для ТТ, в<br>которой на текущий момент<br>выполняется событие<br>Коллевого сопровождения<br>Окно "Анкеты" содержит в<br>себе анкеты, которые<br>соответствуют выполняемому<br>типу события<br>Коллевого сопровождения<br>В окне "Комментарий<br>В окментарий<br>В окне "Комментарий<br>В окне "Комментарий<br>оступен для просм<br>отчетности                                                                                                    |                  |                             |                 | , in the second second s |       | Honeboe CO                 | провожде          |               | -+     | , in the second second s |       | томментарии                    |             |
| <text><text><text><text><text></text></text></text></text></text>                                                                                                    | ния              | - Y Q                       | E.              | 10 ÷                                                                                                    | Анкет | га                         |                   |               | 3      | :                                                                                                    | Комме | ентарий                        |             |
| Окно "Задания" позволяет<br>создавать задание для ТТ, в<br>которой на текущий момент<br>выполняется событие                                                                                                    |                  |                             |                 |                                                                                                    |       | Бланк полевог              | о сопровож        | дения         |        |                                                                                                    |       |                                |             |
| сокто задания позвилят<br>создавать задание для ТТ, в<br>которой на текущий момент<br>выполняется событие<br>возможность вне<br>соответствуют выполняемому<br>типу события<br>возможность вне<br>комментарий, которы<br>доступен для просм<br>отчетности                                                                                                    | Ortica           | "Залация" гос               | PORCE           |                                                                                                    |       | Окне "А                    | VOT LI" C         |               | P      |                                                                                                    | (     | В окне "Коммента               | арий        |
| которой на текущий момент<br>выполняется событие<br>Соответствуют выполняемому<br>типу события<br>Соответствуют выполняемому<br>типу события<br>Соответствуют выполняемому<br>отчетности                                                                                                    | создава          | ать задание д               | ля TT, і        | в                                                                                                    |       | себе ан                    | кеты, к           | оторые        | D<br>D |                                                                                                    |       | возможность<br>комментарий кот | внес        |
| выполняется сообщие отчетности                                                                                                    | которо           | й на текущий                | момент          |                                                                                                    | C     | оответству                 | и соб             | олняемо       | му     |                                                                                                    |       | доступен для пр                | OCWO        |
| е<br>Нет дамных для отображения                                                                                                    | вып              | оор котекние                | ытие            |                                                                                                    |       | тиг                        | IA COOPL          | ИЯ            |        | J                                                                                                    |       | отчетнос                       | ти          |
| ет данных для отображения                                                                                                    |                  |                             |                 |                                                                                                    |       |                            |                   |               |        |                                                                                                    |       |                                |             |
| Нет дамных для отображения                                                                                                    |                  | 41-                         |                 |                                                                                                    |       |                            |                   |               |        |                                                                                                    |       |                                |             |
| Нет дамных для отображения                                                                                                    |                  | AK.                         |                 |                                                                                                    |       |                            |                   |               |        |                                                                                                    |       |                                |             |
| Нет данных для отображения                                                                                                    |                  |                             |                 |                                                                                                    |       |                            |                   |               |        |                                                                                                    |       |                                |             |
|                                                                                                    | Н                | ет данных для отобра        | ажения          |                                                                                                    |       |                            |                   |               |        |                                                                                                    |       |                                |             |
|                                                                                                    |                  |                             |                 |                                                                                                    |       |                            |                   |               |        |                                                                                                    |       |                                |             |
|                                                                                                    |                  |                             |                 |                                                                                                    |       |                            |                   |               |        |                                                                                                    |       |                                |             |
|                                                                                                    |                  |                             |                 |                                                                                                    |       |                            |                   |               |        |                                                                                                    |       |                                |             |
|                                                                                                    |                  |                             |                 |                                                                                                    |       |                            |                   |               |        |                                                                                                    |       |                                |             |
|                                                                                                    |                  |                             |                 |                                                                                                    |       |                            |                   |               |        |                                                                                                    |       |                                |             |
|                                                                                                    |                  |                             |                 | +                                                                                                    |       |                            |                   |               |        |                                                                                                    |       |                                |             |

|     |                              | \$1 | 2 17:28 |                   |                         |                                                     |                                     | 📚 🖬 🖬 17:2   |
|-----|------------------------------|-----|---------|-------------------|-------------------------|-----------------------------------------------------|-------------------------------------|--------------|
| =   | Полевое сопровождение        | ©,  | ~       |                   |                         | Бланк полевого со<br>цели на обучение               | опровождения                        | ~            |
| нке |                              | 6   |         |                   | Время                   | а начала визита                                     |                                     |              |
|     | Бланк полевого сопровождения | _   |         |                   | 17:28                   |                                                     |                                     | •            |
|     |                              |     |         |                   | Подго                   | товка                                               |                                     |              |
|     |                              |     | (       |                   | Осмот                   | rp                                                  |                                     | $\checkmark$ |
|     |                              |     |         | На<br>ука<br>Изме | первс<br>ізаны<br>нения | ой странице анк<br>цели на обучен<br>а проводить не | кеты,<br>ние.<br>нужно              |              |
|     |                              |     | (       |                   |                         |                                                     | ·                                   |              |
|     |                              |     |         |                   | Презе                   | нтация                                              |                                     |              |
|     |                              |     |         |                   | Закрь                   | тие визита                                          |                                     |              |
|     |                              |     |         |                   | Админ                   | нистрирование                                       |                                     |              |
|     |                              |     |         |                   |                         | Панель для<br>между стр<br>страницам                | а перехода<br>раницами<br>ии анкеты |              |
|     |                              |     |         |                   |                         | ПРЕДЫДУЩАЯ                                          | СЛЕДУЮІ                             | цая          |

|                                                                                                    | 📚 📶 🖬 17:28     |
|----------------------------------------------------------------------------------------------------|-----------------|
| <ul> <li>← Бланк полевого сопровождения<br/>Подготовка ▼</li> </ul>                                                                           | ~               |
| Проверил наличие целей в КПК                                                                                                    | $\mathbf{X}$    |
| Взял с собой РОЅМ                                                                                                    | ×               |
| Взял с собой каталог продукции                                                                                                    | ×               |
| Взял с собой "Портфель ЭТП" (ВР, договора,<br>описание маркетинговых акций, дебеторка,<br>прайс-листы, доверенность)                          | ×               |
| "Открыл визит" в планшете на улице перед<br>торговой точкой                                                                                   | ×               |
| ДОЖДАЛСЯ ПОЯВЛЕНИЯ ЦИФР ОТКЛОНЕНИЯ<br>ОТ ЭТАЛОННЫХ КООРДИНАТ                                                                                  | ×               |
| В СЛУЧАЕ ОТКЛОНЕНИЯ ОТ ЭТАЛОННЫХ<br>КООРДИНАТ БОЛЕЕ 100 метров – проделал<br>действия по ПЕРЕСНЯТИЮ КООРДИНАТ в<br>соответствии с инструкцией |                 |
| На следующих страница<br>необходимо ответить н<br>вопросы (по умолчанию о<br>- отрицательный)                                                 | ах<br>а<br>твет |
| предыдущая следую.                                                                                                    | цая             |

|                                                                            |                                                    | 🕄 📶 🖬 17:29 |
|----------------------------------------------------------------------------|----------------------------------------------------|-------------|
| <ul> <li>Бланк полевого с<br/>Администрирование</li> </ul>                 | опровождения<br>•                                  | ~           |
| Проанализировал результать относительно поставленных                       | ы визита<br>целей                                  | ×           |
| Закрыл визит в планшете (ис<br>"Сохранить и отправить") на<br>входом в TT) | спользуя "кнопку"<br>улице (перед                  | ×           |
| Сделал полную синхронизац                                                  | ию                                                 | ×           |
| Время окончания визита<br>0:00                                             |                                                    | ÷           |
| На стр<br>"Админист<br>необходимо у<br>окончани                            | ранице<br>рирование"<br>казать "Врем<br>ия визита" | ія          |
|                                                                            |                                                    |             |
|                                                                            |                                                    |             |
|                                                                            |                                                    |             |
| ПРЕДЫДУЩАЯ                                                                 | следуюц                                            | цая         |

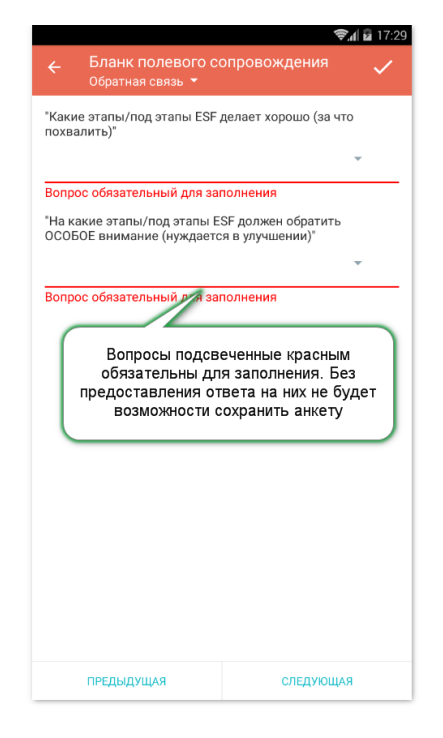

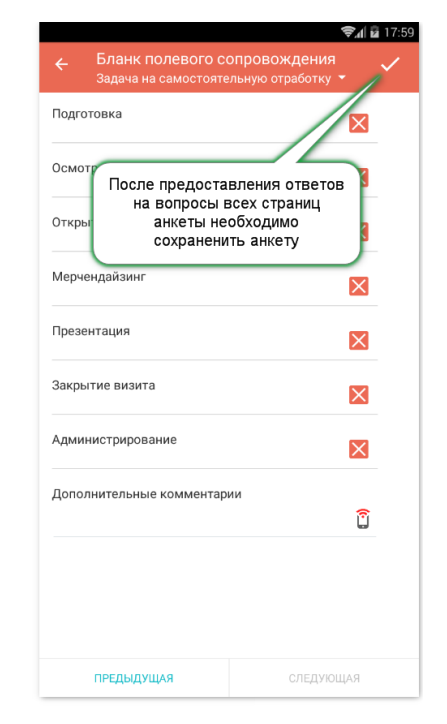

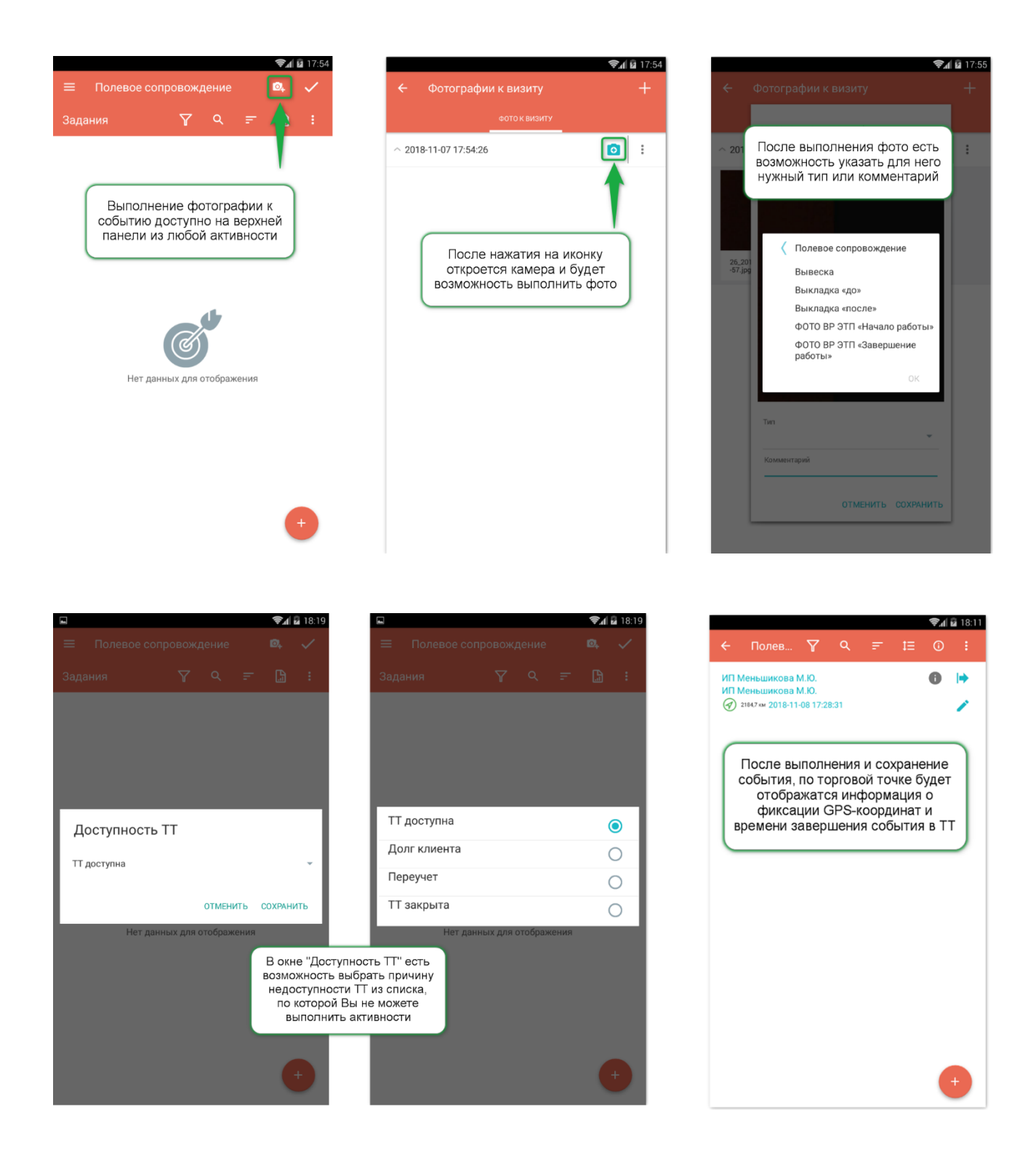

## 7. Работа с заданиями

Создание задания для TT может выполняться непосредственно из события или в справочнике «Журнал заданий»

При создании задания для TT из события, оно будет назначено только на 1 TT, по которой в текущий момент выполняется событие.

| 🖬 📚 🛱 18:33                 |                                                  | 📚 🖬 🖬 18:33                                                          |                                                           |        | 📚 📶 🖬 18:33                                                                                                    |
|-----------------------------|--------------------------------------------------|----------------------------------------------------------------------|-----------------------------------------------------------|--------|----------------------------------------------------------------------------------------------------|
| 😑 Полевое сопровождение 🔍 🗸 | Cоздание задания                                 | a 🗸                                                                  | 🔶 Создание задания                                        |        | <ul> <li>Image: A second second s</li></ul> |
| Задания 🍸 🤉 🖅 🔓 🗄           | РЕКВИЗИТЫ ПОЛЬЗОВАТЕЛИ                           |                                                                      | РЕКВИЗИТЫ ПОЛЬЗОВАТЕЛИ                                    |        |                                                                                                    |
|                             | Название задания                                 |                                                                      | Тип пользователя                                          | Выпол. | Подтв.                                                                                                    |
|                             | Описание задания                                 |                                                                      | Супервайзер торговых представителей                       |        |                                                                                                    |
|                             | + ОБЪЕКТЫ На                                     | кне "Создание задания<br>а вкладке "Реквизиты"<br>необходимо указать | Торговый представитель                                    |        |                                                                                                    |
|                             | + контент атри                                   | юуты задания (названи<br>сание, период действия                      | е,<br>дистрибьютор                                        |        |                                                                                                    |
|                             | Дата создания задания Об<br>вт, 6 нояб. 2018 ПОН | бязательность, планой<br>(азатель и тип задания)                     | Региональный менеджер                                     |        |                                                                                                    |
| dh                          | Обязательность                                   |                                                                      | Территориальный мен жер                                   |        |                                                                                                    |
| (K)                         |                                                  |                                                                      | На вкладке "Пользователи" есть                            |        |                                                                                                    |
|                             | Задание на день                                  | , I                                                                  | возможность выорать типы пользователей, для которых будет |        | _                                                                                                    |
| Нет данных для отображения  | C                                                | До<br>оп 5 лон 2018                                                  | возможность выполнять и/или                               |        |                                                                                                    |
|                             | ВТ, 6 НОЯВ. 2018                                 | ср, 5 дек. 2018                                                      | тодтверждать выполнение задании                           |        |                                                                                                    |
|                             | Плановый показатель                              |                                                                      | Kouovarzouz                                               |        |                                                                                                    |
|                             | Тип задания                                      |                                                                      | консультант                                               |        |                                                                                                    |
| •                           | Статус                                           | v                                                                    | Менеджер по работе с нац.<br>ключевыми клиентами          |        |                                                                                                    |
| ( )                         | Активный                                         | -                                                                    | Менеджер по работе с полевым<br>персоналом                |        |                                                                                                    |
|                             | Уровень источника задания                        |                                                                      | Специалист по работе с нац.                               |        |                                                                                                    |

При необходимости создать задание для нескольких ТТ необходимо использовать «Журнал заданий», который доступен как из события, так и с главного меню.

| <b>□ \$</b> <sub><b>1</b></sub> <b>2</b> 18:46 |                                  | <b>?√∥</b> 🖬 18:46                               |            |                                      | 🔊 🖌 🖬 18:46       |
|------------------------------------------------|----------------------------------|--------------------------------------------------|------------|--------------------------------------|-------------------|
| 🗧 Журнал заданий 🍸 ९ 🖛 🛱                       | ← Создание                       | задания 🗸                                        |            | <ul> <li>Создание задания</li> </ul> | $\checkmark$      |
|                                                | <b>РЕКВИЗИТЫ</b> СУБЪЕК          |                                                  | F          | РЕКВИЗИТЫ СУБЪЕКТЫ ПОЛЬЗОВАТЕЛИ      | типы деятельности |
|                                                | Название зад                     | цания                                            | B          | Зсего выбрано 0 ТТ                   |                   |
|                                                | Описание задания                 |                                                  |            | Альтернативная классификация TT      | •                 |
|                                                | + ОБЪЕКТЫ                        | В окне "Создание задани<br>на вкладке "Реквизиты | אי<br>יי   | -<br>География                       |                   |
|                                                | + KOHTEHT                        | атрибуты задания (назван                         | ие,        |                                      |                   |
|                                                | Дата создания задания            | описание, период действ                          | ия, г<br>й | Группы ТТ                            | •                 |
|                                                | вт, 6 нояб. 2018                 | показатель и тип задани                          | я) с       | Оргструктура                         | •                 |
| (A)                                            | Обязательность<br>Необязательное | *                                                | г          | Тодтипы TT                           | Þ                 |
| Нет данных для отображения                     | Задание на день                  |                                                  | c          | Сети                                 | •                 |
|                                                | с<br>вт, 6 нояб. 2018            | до<br>ср, 5 дек. 2018                            | r          | Гипы ТТ                              | •                 |
|                                                | Плановый показатель              |                                                  | г          | Горговые точки                       | •                 |
|                                                | Тип задания                      | *                                                | >          | Карактеры продаж                     | •                 |
| •                                              | Статус                           |                                                  |            |                                      |                   |
| <b>A</b>                                       | Активный                         | *                                                |            |                                      |                   |
|                                                | Уровень источника задани         | я                                                |            |                                      |                   |

|                                                             | 📚 🖬 🖬 18:56                          |                                                          |           | 😪 🖬 🖬 18:47    |         |                          |                       | <b>?∥</b> 🔒 18       |
|-------------------------------------------------------------|--------------------------------------|----------------------------------------------------------|-----------|----------------|---------|--------------------------|-----------------------|----------------------|
| 🔶 Группы ТТ                                                 | ۹ 🗸                                  | 🔶 Создание задания                                       |           | × .            | ÷       | Создание зада            | ния                   | ~                    |
| Internet                                                    |                                      | РЕКВИЗИТЫ СУБЪЕКТЫ ПОЛЬЗОВАТ                             | ели типі  | ы деятельности | РЕКВИЗИ |                          |                       | типы деятельнос      |
| КА                                                          |                                      | Тип пользователя                                         | Выпол.    | Подтв.         | Все т   | овары                    |                       |                      |
| PRO                                                         | ✓                                    | Супервайзер торговых представителей                      |           |                |         |                          |                       | _                    |
| Retail                                                      |                                      | Торговый представитель                                   |           |                | ( H     | lа вкладке ''Ти          | ипы деяте             | ельности"            |
| UNKN                                                        |                                      | Дистрибьютор                                             |           |                | 3       | есть возможнадание по оп | юсть огр<br>ределени  | аничить<br>ному типу |
| WH                                                          |                                      | Региональный менеджер                                    |           |                |         | деяте<br>отмечать н      | ельности<br>не обязат | ельно)               |
| Для данного примера                                         | задание будет                        | На вкладке "Пользователи" е<br>возможность выбрать типь  | сть       |                |         |                          |                       |                      |
| создано для всех п<br>торговых точек,<br>принадлежат к груп | одчиненных<br>которые<br>пе TT "PRO" | возможность выполнять и/и<br>подтверждать выполнение зад | и<br>ания |                |         |                          |                       |                      |
|                                                             |                                      | Администратор                                            |           |                |         |                          |                       |                      |
| Если при создании зад<br>несколько типов субъе              | ания выбрано<br>ектов - задание      | Прямые продажи                                           |           |                |         |                          |                       |                      |
| которые соответст<br>условия                                | пвуют всем<br>И                      | Консультант                                              |           |                |         |                          |                       |                      |
|                                                             |                                      | Менеджер по работе с нац.<br>ключевыми клиентами         |           |                |         |                          |                       |                      |
|                                                             |                                      | Менеджер по работе с полевым персоналом                  |           |                |         |                          |                       |                      |
|                                                             |                                      | Специалист по работе с нац.                              |           |                |         |                          |                       |                      |

Все задания, в которых Вы являетесь автором, исполнителем или имеете право на подтверждение отображаются в справочнике «Журнал заданий».

В данном справочнике есть 2 варианта просмотра информации, для смены режима отображения

необходимо использовать иконку 🖾 в правом верхнем углу:

- Задания Торговые точки
- Торговые точки Задания

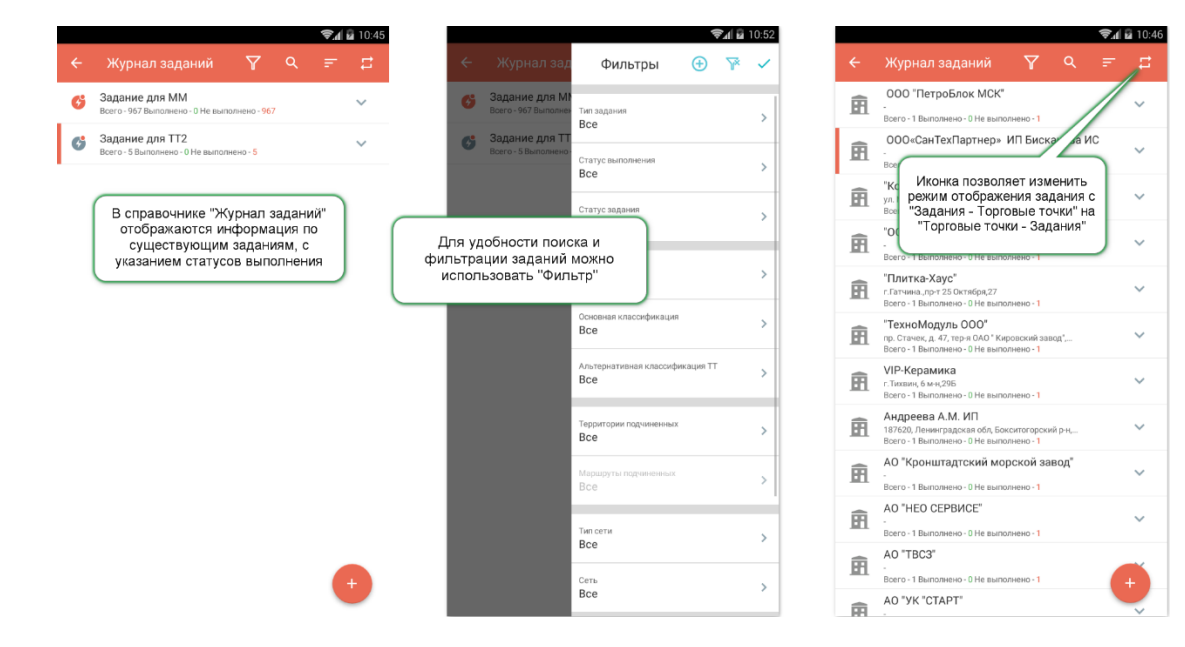

- 💿 Задание не выполнено
- 🕗 🛛 Задание выполнено, комментарий к выполнению отсутствует
- 😪 Задание выполнено, содержит комментарий к выполнению
- 🕜 Задание отмечено как подтвержденное, комментарий к подтверждению отсутствует
- 💽 🛛 Задание отмечено как подтвержденное, содержит комментарий к подтверждению
- Задание отмечено как не подтвержденное, комментарий к подтверждению отсутствует
- 💽 🛛 Задание отмечено как не подтвержденное, содержит комментарий к подтверждению
- К заданию прикреплены файлы контента для просмотра и/или демонстрации.

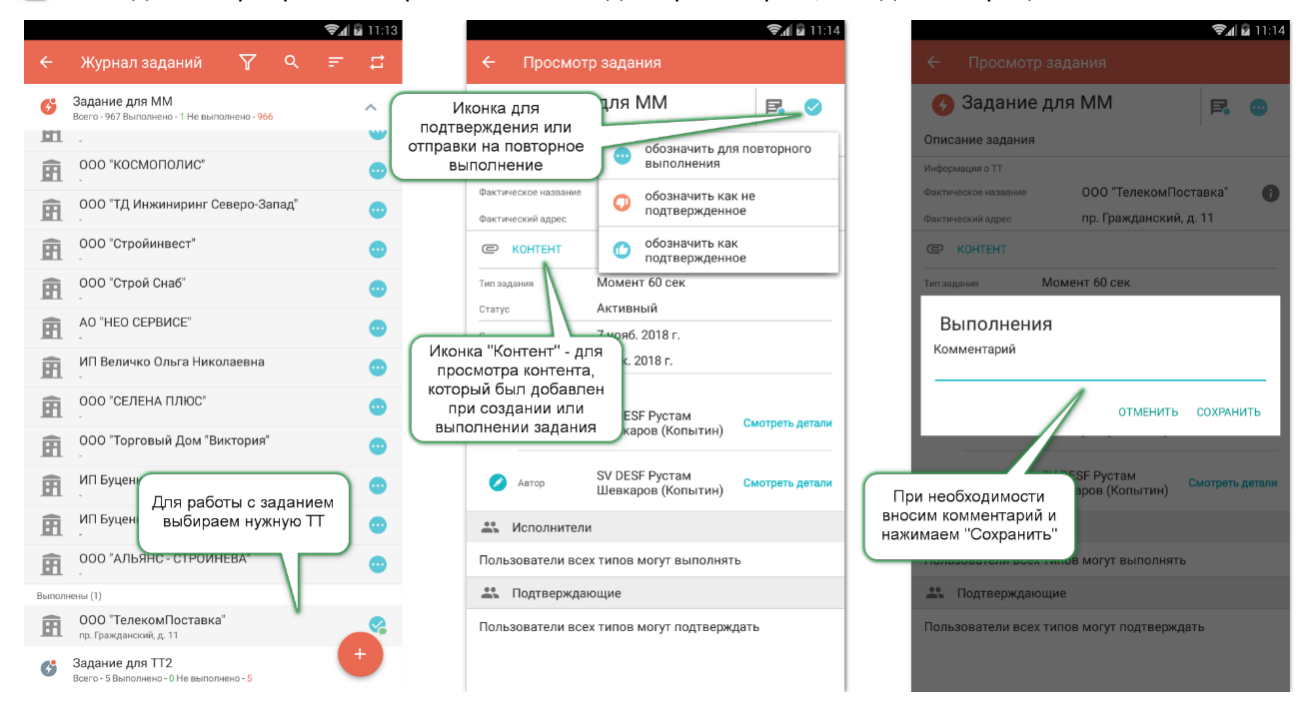

#### 8. Работа с отчетностью

Для просмотра информации по активностям ЭТП в торговой точке за последние 30 дней необходимо использовать отчет «Сводный отчет по запросу», который доступен из активностей при выполнении события в TT.

|                                                                                                    | ie 💁 🗸                                                                                         |                                                                      |                                                                                                    |                                                                                                    |                                                                                                    | 🔶 Сводный от                                                                                                    |                                                                                                    | апросу 🗧                                                                                                    | •                                                                                                    |
|----------------------------------------------------------------------------------------------------|------------------------------------------------------------------------------------------------|----------------------------------------------------------------------|----------------------------------------------------------------------------------------------------|----------------------------------------------------------------------------------------------------|----------------------------------------------------------------------------------------------------|----------------------------------------------------------------------------------------------------|----------------------------------------------------------------------------------------------------|----------------------------------------------------------------------------------------------------|----------------------------------------------------------------------------------------------------|
| кета                                                                                                    | <b>b</b> -                                                                                     |                                                                      | Сводный отчет по запросу                                                                                                    | _                                                                                                    | $\rightarrow$                                                                                                    | TT: 000 'Вырицки<br>Период: 2018.10.0                                                                                                    | й'<br>8 - 2018.11                                                                                                    | 1.06                                                                                                    |                                                                                                    |
| Бланк полевого сопровожден                                                                                                    | ния                                                                                            |                                                                      |                                                                                                    |                                                                                                    |                                                                                                    | <b>О</b> Визиты                                                                                                    |                                                                                                    |                                                                                                    |                                                                                                    |
|                                                                                                    |                                                                                                |                                                                      |                                                                                                    |                                                                                                    |                                                                                                    | 🗖 Комментарии                                                                                                    | и снимки                                                                                                    | G                                                                                                    |                                                                                                    |
|                                                                                                    |                                                                                                |                                                                      |                                                                                                    |                                                                                                    |                                                                                                    | 🏋 Заказы (Total)                                                                                                    |                                                                                                    | 3923.72                                                                                                    |                                                                                                    |
|                                                                                                    |                                                                                                |                                                                      |                                                                                                    |                                                                                                    |                                                                                                    | 虞 Продажи (Tota                                                                                                    | al)                                                                                                    | 2344.33                                                                                                    |                                                                                                    |
|                                                                                                    |                                                                                                |                                                                      |                                                                                                    |                                                                                                    |                                                                                                    | Задания                                                                                                    |                                                                                                    |                                                                                                    |                                                                                                    |
|                                                                                                    |                                                                                                |                                                                      |                                                                                                    |                                                                                                    |                                                                                                    | 📋 Анкеты                                                                                                    |                                                                                                    |                                                                                                    |                                                                                                    |
|                                                                                                    |                                                                                                |                                                                      |                                                                                                    |                                                                                                    |                                                                                                    | ј≡ Дистрибуция                                                                                                    |                                                                                                    |                                                                                                    |                                                                                                    |
|                                                                                                    | والدي                                                                                          | 13:09                                                                |                                                                                                    | ,€                                                                                                    | 13:06                                                                                                    |                                                                                                    |                                                                                                    | ę                                                                                                    | Part Ba                                                                                                    |
| Сводный отчет по запро<br>ТТ: 000 'Вырицкий'<br>Период: 2018.10.08 - 2018.11.06                                                                                                    | ତ୍ମ 🖬                                                                                          | 13:09                                                                | <ul> <li>Сводный отчет по з</li> <li>ТТ: ООО 'Вырицкий'</li> <li>Период: 2018.10.08 - 2018.1</li> </ul>                                                                                                    | କ୍ଲ<br>Banpocy 👼<br>11.06                                                                                                    | ( û 13:06<br>>                                                                                                    | ← Сводный от<br>🧎 Заказы (Total)                                                                                                    | чет по за                                                                                                    | ৰলpocy 🗧<br>3923.72                                                                                                    | 2al 12<br>9                                                                                                    |
| Сводный отчет по запро<br>тт: 000 'Вырицкий'<br>Период: 2018.10.08 - 2018.11.06<br>Визиты                                                                                                  | ्रिम 🗟<br>ocy 🖶 🗦                                                                              | 13.09                                                                | <ul> <li>Сводный отчет по з</li> <li>ТТ: 000 'Вырицкий'</li> <li>Период: 2018.10.08 - 2018.1</li> <li>Визиты</li> </ul>                                                                                                    | ବ୍ୟ<br>sanpocy 🖶<br>11.06                                                                                                    | 13:06                                                                                                    | <ul> <li>Сводный от</li> <li>Заказы (Total)</li> <li>Название продукта</li> </ul>                                                                                                    | чет по за<br>Единица<br>заказа                                                                                                    | апросу =<br>3923.72<br>Количество (кг)                                                                                                    | ₹л (<br>р<br>с                                                                                                    |
| Сводный отчет по запро<br>тт: 000 'Вырицкий'<br>Период: 2018.10.08 - 2018.11.06<br>) Визиты<br>Смоментарии и снимки                                                                        | 🖘 🖬                                                                                            | 13:09<br>> / /                                                       | <ul> <li>Сводный отчет по з</li> <li>ТТ: 000 'Вырицкий'</li> <li>Период: 2018.10.08 - 2018.1</li> <li>Визиты</li> <li>ата ТА</li> </ul>                                                                                                    | <ul> <li>аапросу</li> <li>11.06</li> <li>Начало Окончани</li> </ul>                                                                                                    | (й 13:06)<br>><br>е (Длит.<br>е (мин)                                                                                                    | <ul> <li>Сводный от</li> <li>Заказы (Total)</li> <li>Название продукта</li> <li>Момент Кристалл, 30<br/>мл в шоу-боксе</li> </ul>                                                                                                    | чет по за<br>Единица<br>заказа<br>штука                                                                                           | апросу €<br>3923.72 Количество Вес<br>(кг) 20.000 0.0                                                                                                    | 2 <b>.1 (</b><br>)<br>)<br>)<br>)<br>)<br>(<br>)<br>)<br>)<br>)<br>)<br>)<br>)<br>)<br>)<br>)<br>)<br>)<br>)                                                                                                    |
| Сводный отчет по запро<br>ТТ: 000 'Вырицкий'<br>Период: 2018.10.08 - 2018.11.06<br>) Визиты<br>Визиты<br>Сомментарии и снимки<br>Заказы (Total)                                            | ♥ 6 ocy                                                                                        | 13:09<br>-                                                           | <ul> <li>Сводный отчет по з</li> <li>ТТ: 000 'Вырицкий'</li> <li>Период: 2018.10.08 - 2018.1</li> <li>Визиты</li> <li>ата ТА</li> <li>(HG-CПТ-001)</li> <li>Белясова Анна ()</li> <li>10.2 10.20</li> </ul>                                                                                                    | <ul> <li>Пос</li> <li>Начало</li> <li>Окончани</li> <li>13:49:24</li> <li>14:05:09</li> <li>14:05:09</li> </ul>                                                                                                    | (й 13:06<br>><br>е Длит.<br>е (мин)<br>16                                                                                                    | <ul> <li>Сводный от</li> <li>Заказы (Total)</li> <li>Название продукта</li> <li>Момент Кристалл, 30</li> <li>мл в шоу-боксе</li> <li>Момент Резиновый,<br/>125 мл, в шоу-боксе</li> <li>Момент-1, 125 мл в</li> </ul>                                                                                                    | чет по за<br>Единица<br>заказа<br>штука<br>штука<br>штука                                                                         | апросу €<br>3923.72 Количество Вес<br>(кг) 20.000 0.0 6.000 0.0                                                                                                    | C 000 7 000 8 000 5                                                                                                    |
| Сводный отчет по запро<br>ТТ: 000 'Вырицкий'<br>Период: 2018.10.08 - 2018.11.06<br>) Визиты<br>Комментарии и снимки<br>Заказы (Total)                                                      | <b>©</b> ()<br>ocy                                                                             | 13.09<br>• Д<br>• Д<br>• 2<br>• 2                                    | <ul> <li>Сводный отчет по з</li> <li>ТТ: 000 'Вырицкий'</li> <li>Период: 2018.10.08 - 2018.1</li> <li>Визиты</li> <li>Визиты</li> <li>ата ТА</li> <li>1018.10.11</li> <li>(Но-СПТ-001]<br/>Белясова Анна ()</li> <li>018.10.29</li> <li>(Но-СПТ-001]</li> <li>(Но-СПТ-001]</li> <li>018.10.29</li> <li>(Но-СПТ-001]</li> <li>018.10.29</li> <li>(Но-СПТ-001]</li> <li>018.10.29</li> <li>(Но-СПТ-001]</li> <li>018.10.29</li> <li>(Но-СПТ-001]</li> <li>018.10.29</li> <li>(Но-СПТ-001]</li> <li>018.10.29</li> <li>(Но-СПТ-001]</li> <li>018.10.29</li> <li>(Но-СПТ-001]</li> <li>018.10.29</li> <li>(Но-СПТ-001)</li> <li>018.10.29</li> <li>(Но-СПТ-001)</li> <li>018.10.29</li> <li>(Но-СПТ-001)</li> <li>018.10.29</li> <li>(Но-СПТ-001)</li> <li>(Но-СПТ-001)<td><ul> <li>Запросу</li> <li>Начало</li> <li>Окончани</li> <li>13:49:24</li> <li>14:05:09</li> <li>12:22:30</li> <li>12:53:18</li> <li>17:33:57</li> <li>17:35:56</li> </ul></td><td>и 13.05<br/>&gt;<br/>е Длит.<br/>(мин)<br/>16<br/>31</td><td><ul> <li>Сводный от</li> <li>Заказы (Total)</li> <li>Название продукта</li> <li>Момент Кристалл, 30<br/>мл в шоу-боксе</li> <li>Момент-1, 125 мл в<br/>шоу-боксе</li> <li>Момент-1, 30 мл<br/>бистер</li> </ul></td><td>чет по за<br/>Единица<br/>заказа<br/>штука<br/>штука<br/>штука<br/>штука</td><td>апросу С<br/>3923.72<br/>Количество Вес<br/>(кг)<br/>20.000 0.01<br/>6.000 0.01<br/>6.000 0.01<br/>10.000 0.00</td><td>C C C C C C C C C C C C C C C C C C C</td></li></ul> | <ul> <li>Запросу</li> <li>Начало</li> <li>Окончани</li> <li>13:49:24</li> <li>14:05:09</li> <li>12:22:30</li> <li>12:53:18</li> <li>17:33:57</li> <li>17:35:56</li> </ul>                                                                      | и 13.05<br>><br>е Длит.<br>(мин)<br>16<br>31                                                                                                    | <ul> <li>Сводный от</li> <li>Заказы (Total)</li> <li>Название продукта</li> <li>Момент Кристалл, 30<br/>мл в шоу-боксе</li> <li>Момент-1, 125 мл в<br/>шоу-боксе</li> <li>Момент-1, 30 мл<br/>бистер</li> </ul>                                                                                                    | чет по за<br>Единица<br>заказа<br>штука<br>штука<br>штука<br>штука                                                                | апросу С<br>3923.72<br>Количество Вес<br>(кг)<br>20.000 0.01<br>6.000 0.01<br>6.000 0.01<br>10.000 0.00                                                                                                    | C C C C C C C C C C C C C C C C C C C                                                                                                    |
| Сводный отчет по запро<br>ТТ: 000 'Вырицкий'<br>Период: 2018.10.08 - 2018.11.06<br>Визиты<br>Комментарии и снимки<br>Заказы (Total)                                                        | <ul> <li>♥▲ ▲</li> <li>ocy</li> <li>➡</li> <li>3923.72</li> <li>2344.33</li> </ul>             | 13.09<br>• Л<br>• 2<br>• 2<br>2<br>2                                 | <ul> <li>← Сводный отчет по з</li> <li>ТТ: ООО 'Вырицкий'</li> <li>Период: 2018.10.08 - 2018.1</li> <li>Ф Визиты</li> <li>Ф Визиты</li> <li>ата ТА</li> <li>(HG-CIT-001]<br/>Белясова Анна ()</li> <li>018.10.29 (HG-CIT-001]<br/>Белясова Анна ()</li> <li>018.10.29 (HG-CIT-001]<br/>Белясова Анна ()</li> <li>018.10.29 (HG-CIT-001]<br/>белясова Анна ()</li> <li>018.10.29 (HG-CIT-001]<br/>белясова Анна ()</li> <li>018.11.02 (HG-CIT-001]<br/>белясова Анна ()</li> </ul>                                                                                                    | аапросу — — — — — — — — — — — — — — — — — — —                                                                                                    | е Длит.<br>е Длит.<br>16<br>31<br>1<br>10                                                                                                    | <ul> <li>Сводный от</li> <li>Заказы (Total)</li> <li>Название продукта</li> <li>Момент Кристалл, 30</li> <li>мл в шоу-боксе</li> <li>Момент Т-1, 125 мл в шоу-боксе</li> <li>Момент-1, 30 мл</li> <li>блистер</li> <li>Момент-1, 50 мл в шоу-боксе</li> </ul>                                                                                                    | чет по за<br>Бдиница<br>заказа<br>штука<br>штука<br>штука<br>штука<br>штука                                                       | <ul> <li>апросу</li> <li>З923.72</li> <li>Количество</li> <li>20.000</li> <li>0.01</li> <li>6.000</li> <li>0.01</li> <li>10.000</li> <li>0.00</li> <li>10.000</li> <li>0.00</li> </ul>                                                                                                    | <ul> <li>C</li> <li>C</li></ul>                                                                 |
| Сводный отчет по запро<br>тт: 000 'Вырицкий'<br>Период: 2018.10.08 - 2018.11.06<br>Визиты<br>Комментарии и снимки<br>Заказы (Total)<br>Продажи (Total)                                     | <ul> <li>♥■ ●</li> <li>Occy</li> <li>●</li> <li>■</li> <li>3923.72</li> <li>2344.33</li> </ul> | 13.09<br>- Д<br>- Д<br>- Д<br>- Д<br>- Д<br>- Д<br>- Д<br>- Д        | <ul> <li>Сводный отчет по з</li> <li>ТТ: 000 'Вырицкий'</li> <li>Период: 2018.10.08 - 2018.1</li> <li>Визиты</li> <li>Визиты</li> <li>ата ТА</li> <li>(Но-СПТ-001)</li> <li>(Но-СПТ-001)</li></ul>                                                                                                    | <ul> <li>Запросу</li> <li>Начало</li> <li>Кончания</li> <li>13:49:24</li> <li>14:05:09</li> <li>12:22:30</li> <li>12:53:18</li> <li>17:33:57</li> <li>17:35:06</li> <li>11:11:26</li> <li>16:54:06</li> <li>16:55:04</li> </ul>                | е (лит.<br>(мин)<br>16<br>31<br>1<br>10<br>1                                                                                                    | ← Сводный от<br>Заказы (Total)<br>Название продукта<br>Момент Кристалл, 30<br>мл в шоу-боксе<br>Момент Резиновый,<br>125 мл, в шоу-боксе<br>Момент-1, 126 мл в<br>шоу-боксе<br>Момент-1, 50 мл в<br>шоу-боксе<br>Супер Момент гель, 3<br>г мульти карта                                                                                                    | чет по за<br>заказа<br>штука<br>штука<br>штука<br>штука<br>штука<br>штука<br>штука                                                | апросу С<br>3923.72<br>Количество Вес<br>(кг)<br>20.000 0.01<br>6.000 0.01<br>6.000 0.01<br>10.000 0.01<br>10.000 0.01<br>10.000 0.01<br>10.000 0.01                                                                                                    | <ul> <li>C:</li> <li>C:</li> <li>C:</li> <li>000</li> <li>7'</li> <li>000</li> <li>8'</li> <li>000</li> <li>5'</li> <li>000</li> <li>4'</li> <li>000</li> <li>4'</li> <li>000</li> <li>4'</li> </ul>                                                                                                    |
| Сводный отчет по запро<br>ТТ: 000 'Вырицкий'<br>Териод: 2018.10.08 - 2018.11.06<br>) Визиты<br>Сомментарии и снимки<br>Заказы (Total)<br>Продажи (Total)<br>Задания                        | <ul> <li>♥▲ ▲</li> <li>ocy</li> <li>➡</li> <li>3923.72</li> <li>2344.33</li> </ul>             | 13:09<br>- Л<br>- 2<br>- 2<br>- 2<br>- 2<br>- 2<br>- 2<br>- 2<br>- 2 | <ul> <li>Сводный отчет по з</li> <li>Тт: 000 'Вырицкий'</li> <li>Период: 2018.10.08 - 2018.1</li> <li>Визиты</li> <li>Визиты</li> <li>Пата ТА</li> <li>(HG-CIT-001)<br/>Белясова Анна ()</li> <li>(HG-CIT-001)</li> <li>(HG-CIT-001)</li> <li>(HG</li></ul>                                                                                                    | Канпросу         Канпросу           1                                                                                                    | е (Длит.<br>с (мин)<br>16<br>31<br>1<br>10<br>1                                                                                                    | ← Сводный от ☐ Заказы (Total) ☐ Название продукта Название продукта Момент Кристалл, 30 Момент Резиновый, 125 мл, в шоу-боксе Момент-1, 30 мл блистер Момент-1, 50 мл в шоу-боксе Супер Момент, аг, 3 г мульти карта Супер Момент, аг                                                                                                    | чет по за<br>Баказа<br>штука<br>штука<br>штука<br>штука<br>штука<br>штука<br>штука                                                | апросу С<br>3923.72<br>Количество Вес<br>(кг)<br>20.000 0.01<br>0.00<br>0.00 | <ul> <li>C)</li> <li>C)</li> <li>C</li></ul>                          |
| Сводный отчет по запро<br>ТТ: 000 'Вырицкий'<br>Период: 2018.10.08 - 2018.11.06<br>Визиты<br>Комментарии и снимки<br>Заказы (Total)<br>Продажи (Total)<br>Задания<br>Анкеты                | <ul> <li>♥▲ ▲</li> <li>ocy</li> <li>➡</li> <li>3923.72</li> <li>2344.33</li> </ul>             | I3.09                                                                | Сводный отчет по з      Тт: 000 'Вырицкий'      Период: 2018.10.08 - 2018.1      Визиты      ата ТА      ТА      Та      ТА      Та      ТА      Та      ТА      Та      ТА      Та      Та                                                                                                    | начало         Окончани           11.06         13:49:24         14:05:09           12:22:30         12:53:18           17:33:57         17:35:06           11:01:53         11:11:26           16:54:06         16:55:04           Комментари | е (Длит.<br>(Мин)<br>16<br>31<br>1<br>10<br>1<br>10                                                                                                    | <ul> <li>Сводный от</li> <li>Заказы (Total)</li> <li>Название продукта</li> <li>Название продукта</li> <li>Момент Кристалл, 30<br/>мл в шоу-боксе<br/>шоу-боксе</li> <li>Момент-1, 125 мл в шоу-боксе</li> <li>Момент-1, 30 мл<br/>блистер</li> <li>Момент-1, 30 мл<br/>блистер</li> <li>Момент-1, 50 мл в<br/>шоу-боксе</li> <li>Супер Момент, 3 г<br/>мульти карта</li> <li>Супер Момент, 3 г</li> <li>мульти карта</li> <li>Продажи (Total)</li> </ul>                                                       | чет по за<br>Бдиница<br>заказа<br>штука<br>штука<br>штука<br>штука<br>штука<br>штука<br>штука                                     | апросу С<br>3923.72<br>Количество Вес<br>(ко)<br>20.000 0.00<br>0.00<br>0.00 | C C C C C C C C C C C C C C C C C C C                                                                                                    |
| Сводный отчет по запро<br>тт: 000 'Вырицкий'<br>Период: 2018.10.08 - 2018.11.06<br>Визиты<br>Комментарии и снимки<br>Заказы (Total)<br>Продажи (Total)<br>Задания<br>Анкеты<br>Дистрибуция | <ul> <li>♥■ ●</li> <li>Occy</li> <li>●</li> <li>■</li> <li>3923.72</li> <li>2344.33</li> </ul> | 13.09<br>- Д<br>- Д<br>- Д<br>- Д<br>- Д<br>- Д<br>- Д<br>- Д        | <ul> <li>Сводный отчет по з</li> <li>ТТ: 000 'Вырицкий'</li> <li>Период: 2018.10.08 - 2018.1</li> <li>Визиты</li> <li>Визиты</li> <li>Визиты</li> <li>(П-СПТ-001]</li> <li>Белясова Анна ()</li> <li>018.10.29</li> <li>(HG-СПТ-001]</li> <li>Белясова Анна ()</li> <li>018.10.29</li> <li>(HG-СПТ-001]</li> <li>Белясова Анна ()</li> <li>018.11.02</li> <li>(HG-СПТ-001]</li> <li>Белясова Анна ()</li> <li>018.11.02</li> <li>(HG-СПТ-001]</li> <li>Белясова Анна ()</li> <li>018.11.02</li> <li>(HG-СПТ-001]</li> <li>Белясова Анна ()</li> <li>018.11.02</li> <li>(HG-СПТ-001]</li> <li>Белясова Анна ()</li> <li>(HG-СПТ-001]</li> <li>Белясова Анна ()</li> <li>(HG-СПТ-001]</li> <li>(HG-СПТ-001)</li> <li>(HG-СПТ-001)</li> <li>(HG-СПТ</li></ul>                                                                                                    | Запросу €7 Начало Окончания 13.49.24 14.05.09 12.53.18 17.33.57 17.35.06 11.11.26 16.55.04 16.55.04 Комментари ОВВа                                                                                                    | е Длит.<br>(МИН)<br>16<br>31<br>10<br>10<br>1<br>10<br>10<br>10                                                                                                    | <ul> <li>Сводный от</li> <li>Заказы (Total)</li> <li>Название продукта</li> <li>Момент Кристалл, 30<br/>мл в шоу-боксе</li> <li>Момент Гезиновый,<br/>125 мл, в шоу-боксе</li> <li>Момент - 1, 125 мл в<br/>шоу-боксе</li> <li>Момент-1, 30 мл<br/>блистер</li> <li>Момент-1, 50 мл в<br/>шоу-боксе</li> <li>Супер Момент гель, 3<br/>г мульти карта</li> <li>Супер Момент, 3 г<br/>мульти карта</li> <li>Продажи (Total)</li> <li>Название продукта</li> </ul>                                                 | чет по за<br>заказа<br>штука<br>штука<br>штука<br>штука<br>штука<br>штука<br>штука<br>штука<br>штука<br>штука<br>штука            | апросу С<br>3923.72<br>Количество Вес<br>(кг)<br>20.000 0.01<br>6.000 0.01<br>6.000 0.01<br>10.000 0.01<br>10.000 0.01<br>12.000 0.01<br>12.000 0.01<br>2344.33<br>Количество Рес<br>ССС<br>ССС<br>ССС<br>ССС<br>ССС<br>ССС<br>ССС<br>С                                                                                                    | <ul> <li>Cyn</li> <li>Cyn</li> <li>Cyn</li> <li>Cyn</li> <li>Cyn</li> </ul>                                                                                                    |
| Сводный отчет по запро<br>ТТ: 000 'Вырицкий'<br>Период: 2018.10.08 - 2018.11.06<br>Визиты<br>Комментарии и снимки<br>Заказы (Total)<br>Продажи (Total)<br>Задания<br>Анкеты<br>Дистрибуция | <ul> <li>♥▲ ●</li> <li>Ocy</li> <li>●</li> <li>3923.72</li> <li>2344.33</li> </ul>             | 13.09                                                                | Сводный отчет по з      ТТ: 000 Вырицкий      Период: 2018.10.08 - 2018.1      Визиты      Та ТА      Та ТА      Период: 2018.10.08 - 2018.1      Период: 2018.10.08 - 2018.1      Период: 2018.10.08 - 2018.1      Песпт-001]     Белясова Анна ()      О18.10.29 [НС-СПТ-001]     Белясова Анна ()      О18.11.02 [НС-СПТ-001]     Белясова Анна ()      О18.11.02 [НС-СПТ-001]     Белясова Анна ()      Та Та      Та Та      Та Та      Та Та      Та Та      Песпт-001]     Белясова Анна ()      Песпт-001]     Белясова Анна ()      Песпт-001]     Песпт-001]      Белясова Анна ()      Песпт-001]      Бел                                                                                                    | <ul> <li>Запросу</li> <li>Дачало Окончани</li> <li>13.49:24</li> <li>14.05.09</li> <li>12:22:30</li> <li>12:53:18</li> <li>17:33:57</li> <li>17:35:06</li> <li>11:11:26</li> <li>16:54:06</li> <li>16:55:04</li> <li>и</li> </ul>              | <ul> <li>I 13:06</li> <li>I 13:06</li> <li>A</li> <li>P</li> <li>P</li></ul>                                          | <ul> <li>Сводный от</li> <li>Заказы (Total)</li> <li>Заказы (Total)</li> <li>Название продукта</li> <li>Момент Кристалл, 30<br/>мл в шоу-боксе</li> <li>Момент-1, 125 мл в шоу-боксе</li> <li>Момент-1, 30 мл<br/>блистер</li> <li>Момент-1, 50 мл в<br/>шоу-боксе</li> <li>Супер Момент, 3 г<br/>мульти карта</li> <li>Супер Момент, 3 г<br/>мульти карта</li> <li>Продажи (Total)</li> <li>Название продукта</li> <li>Момент Резиновый,<br/>30 м в шоуборсе</li> </ul>                                        | чет по за<br>Единица<br>заказа<br>штука<br>штука<br>штука<br>штука<br>штука<br>штука<br>штука<br>штука<br>штука<br>штука<br>штука | апросу С<br>3923.72<br>Количество С(r)<br>20.000 0.00<br>20.000 0.00<br>0.00<br>0.0  | Cyn<br>Cyn<br>Co<br>Cyn<br>Cyn<br>Cyn<br>Cyn<br>Cyn<br>Cyn<br>Cyn<br>Cyn<br>Cyn<br>Cyn                                                                                                    |
| Сводный отчет по запро<br>ТТ: 000 'Вырицкий'<br>Период: 2018.10.08 - 2018.11.06<br>Визиты<br>Комментарии и снимки<br>Заказы (Total)<br>Продажи (Total)<br>Задания<br>Анкеты<br>Дистрибуция | <ul> <li>♥■ ●</li> <li>Ocy</li> <li>●</li> <li>3923.72</li> <li>2344.33</li> </ul>             | IЗ.09                                                                | Сводный отчет по з      ТТ: 000 'Вырицкий'      Период: 2018.10.08 - 2018.1      Визиты      Та ТА      Период: 2018.10.08 - 2018.1      Период: 2018.10.08 - 2018.1      Период: 2018.10.08 - 2018.1      Песпт-001]     Белясова Анна ()      Пе-СПТ-001]     Белясова Анна ()      Пе-СПТ-001]     Белясова Анна ()      Пе-СПТ-001]     Белясова Анна ()      Пе-СПТ-001]     Белясова Анна ()      Пе-СПТ-001]     Белясова Анна ()      Пе-СПТ-001]     Белясова Анна ()      Пе-СПТ-001]     Белясова Анна ()      Пе-СПТ-001]     Белясова Анна ()      Пе-СПТ-001]     Белясова Анна ()      Пе-СПТ-001]     Белясова Анна ()      Пе-СПТ-001] Белясса     Анна ()      Пе-СПТ-001] Белясса     Анна ()      Пе-СПТ-001] Беляса     Анна ()      Пе-СПТ-001] Беляса     Анна ()      Пе-СПТ-001] Беляса     Анна ()      Пе-СПТ-001] Беляса     Анна ()      Пе-СПТ-001] Беляса     Анна ()      Пе-СПТ-001] Беляса     Анна ()      Пе-СПТ-001] Беляса     Анна ()      Пе-СПТ-001] Беляса     Анна ()      Пе-СПТ-001] Беляса     Анна ()      Пе-СПТ-001] Беляса     Анна ()      Пе-СПТ-001] Беляса     Анна ()      Пе-СПТ-001] Беляса     Анна ()      Пе-СПТ-001] Беляса     Анна ()      Пе-СПТ-001] Беляса     Анна                                                                                                    | II                                                                                                    | <ul> <li>I 3:06</li> <li>I 3:06</li> <li>A</li> <li>e Длит.</li> <li>fi 6</li> <li>31</li> <li>16</li> <li>31</li> <li>11</li> <li>10</li> <li>11</li> <li>10</li> <li>11</li> <li>10</li> <li>11</li> <li>10</li> <li>11</li> <li>10</li> <li>11</li> <li>10</li> <li>11</li> <li>10</li> <li>11</li> <li>10</li> <li>11</li> <li>10</li> <li>11</li> <li>10</li> <li>11</li> <li>11</li> <li>11</li> <li>10</li> <li>11</li> <li>11</li> <li>11</li> <li>11</li> <li>11</li> <li>11</li> <li>11</li> <li>11</li> <li>11</li> <li>11</li> <li>12</li> <li>11</li> <li>12</li> <li>12</li> <li>14</li> <li>14</li></ul> | <ul> <li>Сводный от</li> <li>Заказы (Total)</li> <li>Название продукта</li> <li>Момент Кристалл, 30<br/>мл в шоу-боксе</li> <li>Момент-1, 125 мл в шоу-боксе</li> <li>Момент-1, 30 мл<br/>блистер</li> <li>Момент-1, 50 мл в<br/>шоу-боксе</li> <li>Супер Момент сль, 3<br/>г мульти карта</li> <li>Супер Момент, 3 г<br/>мульти карта</li> <li>Продажи (Total</li> <li>Название продукта</li> <li>Момент Резиновый,<br/>30 мл, в шоу-боксе</li> <li>Пена монтаж.<br/>Мактоflex проф. зим.<br/>750мл</li> </ul> | чет по за<br>заказа<br>штука<br>штука<br>штука<br>штука<br>штука<br>штука<br>штука<br>штука<br>штука                              | апросу С<br>3923.72<br>Количество Сс<br>Соличество Сс<br>Сс<br>Соличество Сс<br>Сс<br>Соличество Сс<br>Сс<br>Соличество Сс<br>Сс<br>Соличество Сс<br>Сс<br>Сс<br>Сс<br>Сс<br>Сс<br>Сс<br>Сс<br>Сс<br>Сс                                                                                                    | <ul> <li>Cyn</li> <li>Cyn</li></ul> |

В сгенерированном отчете отображается информация в разрезе блоков:

- Визиты отображает перечень визитов, выполненных в ТТ.
- Комментарии и снимки отображает перечень комментариев к визитам и количество снимков, созданных ТА. В поле Фото активная ссылка для перехода к просмотру снимков только по последнему визиту.

- Заказы отображает информацию по всем заказанным позициям ТТ. Данные по отдельной позиции отображаются в суммарном представлении по всем заказам (без детализации по документам)
- **Продажи** отображает сводную информацию по всем отгруженным позициям в ТТ. Данные по отдельной позиции отображаются в суммарном представлении по всем отгрузкам (без детализации по документам).
- Задания отображает перечень заданий для TT, период действия которых попадает в период формирования отчета (выполненные и невыполненные).
- Анкеты отображает перечень анкет, заполненных в ТТ.
- Дистрибуция отображает результаты последнего среза дистрибуции.